## Montefiore MYCHART

## DOING MORE TO HELP YOU MANAGE YOUR HEALTHCARE Cómo compartir su expediente en MyChart

Compartir mi expediente es una función que le permite brindar acceso a familiares o amigos adultos a su información médica en MyChart. Siga los pasos a continuación para invitar a alguien a acceder a su registro.

1. Inicie sesión en Montefiore MyChart. Haga clic en la actividad Compartir mi expediente en la sección Compartir del menú como se resalta a continuación.

|    | Su menú                 |  |  |
|----|-------------------------|--|--|
| Q  | Buscar el menú          |  |  |
| ĝ, | Detalles de cobertura   |  |  |
|    | Reclamaciones           |  |  |
| ₿  | Referencias             |  |  |
| Со | Compartiendo            |  |  |
|    | Compartir mi expediente |  |  |
| ۲  | Share Everywhere        |  |  |
| e  | Vincular mis cuentas    |  |  |
| 6  | Lucy                    |  |  |

2. Su pantalla se verá así. Haga clic en el botón "Acceso para amigos y familia" como se resalta a continuación

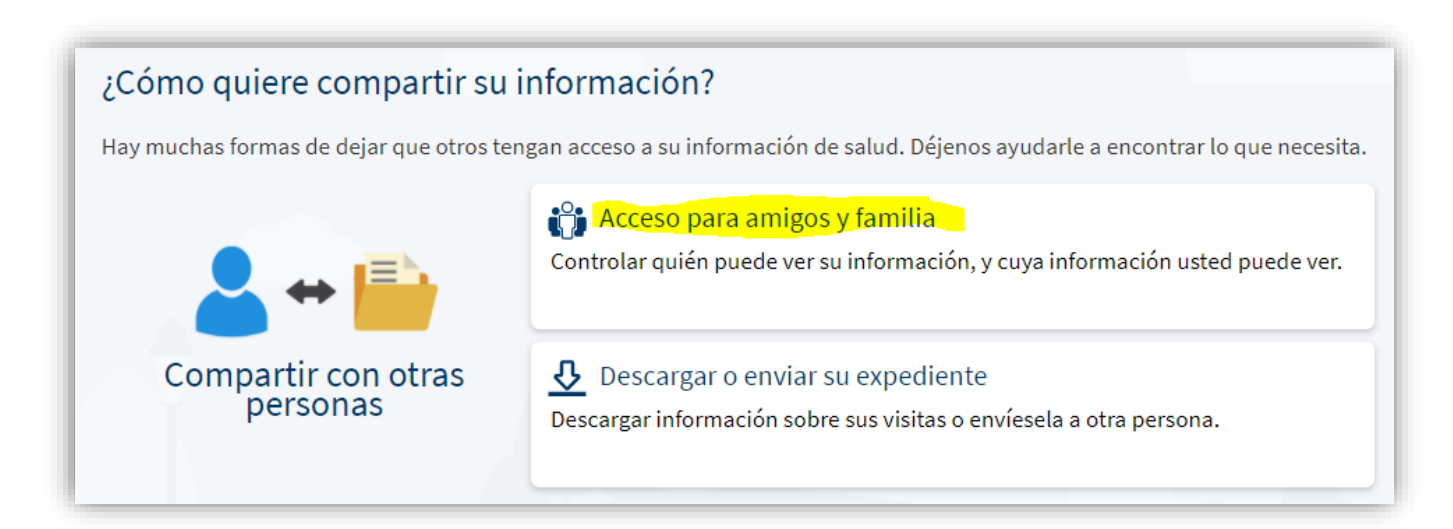

3. Su pantalla se verá así. Desde esta página podrá ver quién tiene acceso a su registro. También podrá ver los registros a los que tiene acceso. Haga clic en "Invitar a alguien" como se destaca a continuación.

| Acceso para familia y amigos                                            |                     |
|-------------------------------------------------------------------------|---------------------|
| Eres padre o tutor? Solicitar acceso al registro de un                  | menor.              |
| Test Proxyinvites<br>Su acceso es:<br>Adult Accessing Adult (i) Revocar | 🕂 Invitar a alguien |

4. Su pantalla se verá así. Ingrese el nombre y la dirección de correo electrónico de la persona a la que desea invitar. \* Tenga en cuenta que la persona debe tener 18 años o más y ya tener un Montefiore MyChart

| invital a algulen a acceder a su cue                                                                                                    | nta                                                                                                    |                                                                         |
|----------------------------------------------------------------------------------------------------|----------------------------------------------------------------------------------------------------|-------------------------------------------------------------------------|
|                                                                                                    |                                                                                                    | 2                                                                       |
| <ol> <li>Le enviaremos una invitación al correo<br/>electrónico de alguien con quien tiene<br/>confianza.</li> </ol>                                                                                                    | 2 Desde su correo electrónico, puede<br>iniciar un sesión de su MyChart para<br>aceptar la invitación. | 3 Deben verificar que le conocen con introducir su fecha de nacimiento. |
| ¿A quién invita?                                                                                                    |                                                                                                    |                                                                         |
| * Nombre                                                                                                    |                                                                                                    |                                                                         |
|                                                                                                    |                                                                                                    |                                                                         |
| ¿A dónde debemos enviar esta invitación?                                                                                                    | *                                                                                                    |                                                                         |
| ¿A dónde debemos enviar esta invitación?                                                                                                    | *<br>Confirmar su correo electrónico                                                                   |                                                                         |
| ¿A dónde debemos enviar esta invitación?<br>Correo electrónico                                                                                                    | * <mark>Confirmar su correo electrónico</mark><br>ere que tenga esta persona?                          |                                                                         |
| ¿A dónde debemos enviar esta invitación?<br>Correo electrónico<br>*¿Qué tipo de acceso a su expediente quie<br>Adult Accessing Adult                                                                                                    | * <mark>Confirmar su correo electrónico</mark><br>ere que tenga esta persona?                          |                                                                         |
| <ul> <li>¿A dónde debemos enviar esta invitación?</li> <li>Correo electrónico</li> <li>¿Qué tipo de acceso a su expediente quie</li> <li>Adult Accessing Adult</li> <li>This allows one adult to see another adult's<br/>Montefiore MyChart account. This person will<br/>be able case medical information meccare</li> </ul>                                                 | * <mark>Confirmar su correo electrónico</mark><br>ere que tenga esta persona?                          |                                                                         |
| <ul> <li>¿A dónde debemos enviar esta invitación?</li> <li>Correo electrónico</li> <li>¿Qué tipo de acceso a su expediente quie</li> <li>Adult Accessing Adult</li> <li>This allows one adult to see another adult's<br/>Montefiore MyChart account. This person will<br/>be able to see medical information, message<br/>the Care Team and schedule appointments.</li> </ul> | * <mark>Confirmar su correo electrónico</mark><br>ere que tenga esta persona?                          |                                                                         |

5. Lea los términos y condiciones. Marque aceptar y luego haga clic en enviar invitación para enviar un correo electrónico a su amigo / familiar

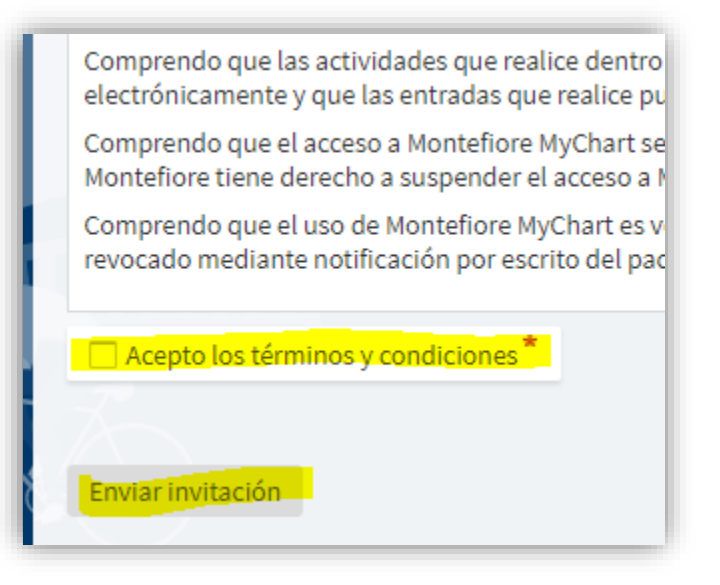

 Su amigo / familiar deberá verificar que lo conoce ingresando su Fecha de nacimiento. Una vez que la conexión sea exitosa, recibirá una notificación de que el proceso se completó.

Cómo compartir su expediente en MyChart - Teléfono móvil

Compartir mi expediente es una función que le permite brindar acceso a familiares o amigos adultos a su información médica en MyChart. Siga los pasos a continuación para invitar a alguien a acceder a su registro.

1. Inicie sesión en MyChart. Haga clic en la configuración resaltada

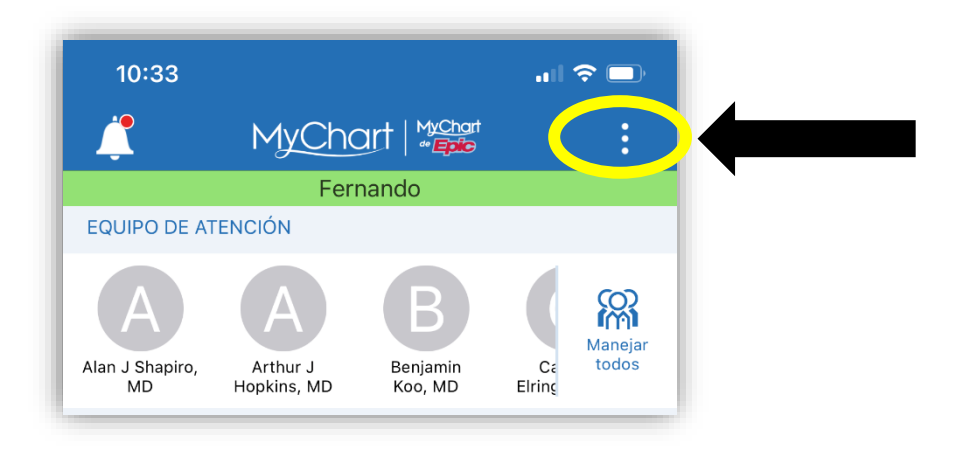

2. Haga clic en "Configuración de cuenta" como se resalta.

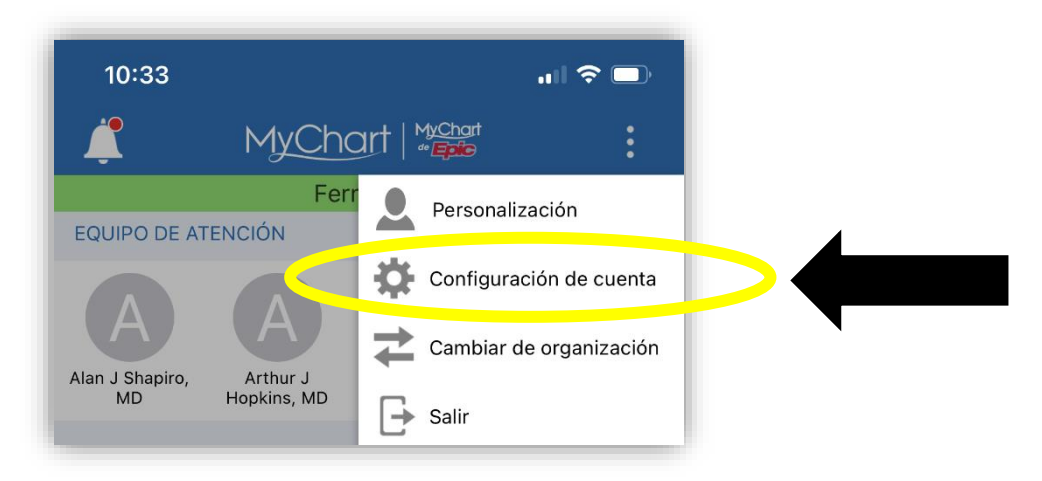

3. Haga clic en "Acceso para amigos y familia" como se resalta

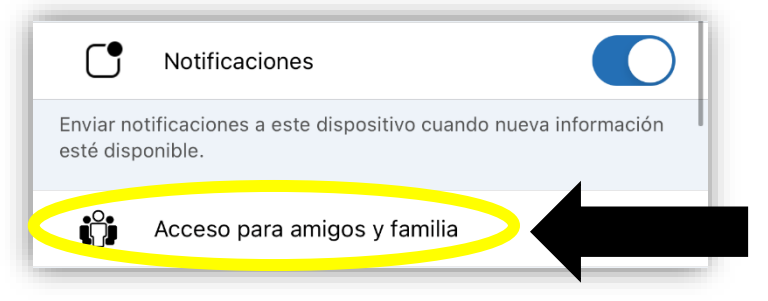

4. Su pantalla se verá así. Desde esta página podrá ver quién tiene acceso a su registro. También podrá ver los registros a los que tiene acceso. Haga clic en "Invitar a alguien" como se destaca a continuación.

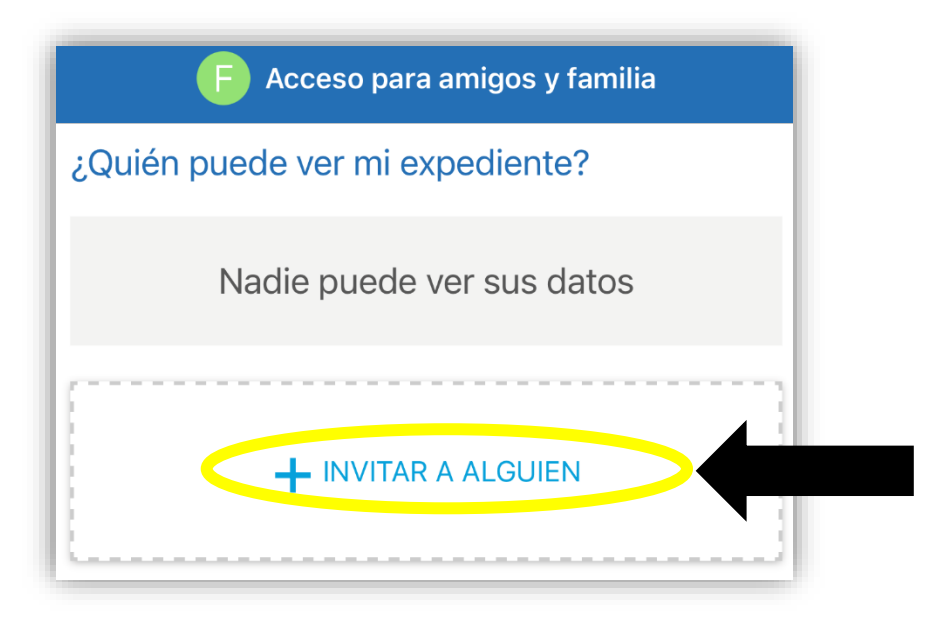

5. Su pantalla se verá así. Ingrese el nombre y la dirección de correo electrónico de la persona a la que desea invitar. \* Tenga en cuenta que la persona debe tener 18 años o más y ya tener un Montefiore MyChart

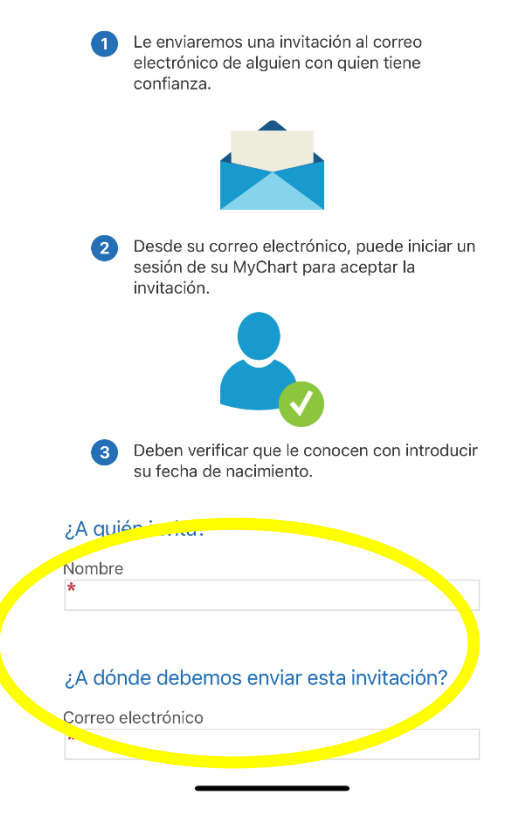

6. Lea los términos y condiciones. Marque aceptar y luego haga clic en enviar invitación para enviar un correo electrónico a su amigo / familiar

| result in a copy of your information being used<br>and/or stored by a third party. If you decide to<br>access any such services in conjunction with your<br>use of MyChart, you do so entirely at your own risk<br>and subject to the terms and conditions of use for<br>such services. |
|----------------------------------------------------------------------------------------------------|
| □ Acepto los términos y condiciones *                                                                                                    |
| ENVIAR INVITACIÓN                                                                                                    |

 Su amigo / familiar deberá verificar que lo conoce ingresando su Fecha de nacimiento. Una vez que la conexión sea exitosa, recibirá una notificación de que el proceso se completó.